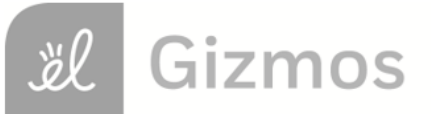

| Na  | m | Δ. |
|-----|---|----|
| 110 |   | υ. |

Date:

# Student Exploration: Sums and Differences with Decimals

Vocabulary: addend, decimal, decimal point, difference, hundredth, sum, tenth

**Prior Knowledge Questions** (Do these BEFORE using the Gizmo.) Suppose there are 175 tickets available for a school play.

1. If 98 tickets for the play have been sold, how many are left?

2. After 24 more tickets are sold, how many have been sold, total?

#### Gizmo Warm-up

In the *Sum and Differences with Decimals* Gizmo, you can add or subtract two numbers using area models or a number line. The two grids on top can model up to two wholes each. The model in the middle shows the sum or difference, up to four wholes.

Numbers are modeled by shading parts of a grid. There are two ways to do this. To enter a number, click in and highlight the text field showing the current number, type your new number, and hit **Enter**. To shade the grid directly, just click inside it.

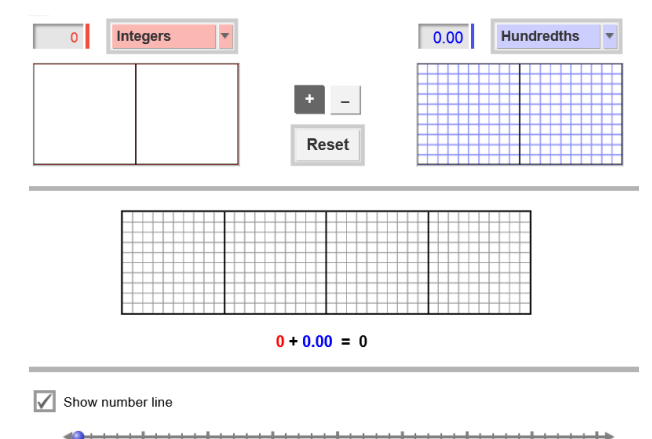

1. Set the red model to Integers and blue to Hundredths. Select Show number line.

- A. Show 2 on the red model. How many parts did you shade?
- B. Show 0.93 on the blue model. How many parts did you shade?
- 2. To combine or show the **sum** of two numbers, called **addends**, select +.

What is 2 + 0.93?

3. To take away or show the difference of two numbers, select -.

What is 2 – 0.93?

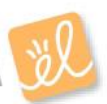

| Activity A:               | Get the Gizmo ready:                                                                 | 0.64 Hundredths |
|---------------------------|--------------------------------------------------------------------------------------|-----------------|
| Combining and taking away | <ul> <li>Click Reset.</li> <li>Set the red and blue models to Hundredths.</li> </ul> |                 |

A **decimal** is a number written in a base-10 system. It usually has a **decimal point** separating the ones place from **tenths**, **hundredths**, etc. The tenths place is the position of the first digit after the decimal point. The hundredths place is the second digit after the decimal point.

- 1. Type the decimal 0.06 in the text field of the red model and then hit Enter.
- A. Shade the grid to the right to show 0.06. B. How many parts are shown in each whole? C. How many parts are shaded to model 0.06? D. How would you say or write 0.06 in words? 2. Show 0.04 on the blue model. A. Shade the grid to the right to show 0.04. B. How many parts are shaded to model 0.04? C. How would you say or write 0.04 in words? 3. With 0.06 and 0.04 modeled in the Gizmo. select + to model the sum 0.06 + 0.04. Shade the grid to the right to represent the sum. A. How many parts are shaded in the sum? B. This sum is 10 hundredths. How many tenths does this look like? C. Write sentences for the sum of 0.06 and 0.04 using numbers and then using words. Numbers: \_\_\_\_\_ + \_\_\_\_ = \_\_\_\_ Words: \_\_\_\_\_ hundredths + \_\_\_\_\_ hundredths = \_\_\_\_\_ hundredths \_\_\_\_\_ hundredths + \_\_\_\_\_ hundredths = \_\_\_\_\_ tenth(s) D. How many hundredths are in one tenth?

### (Activity A continued on next page)

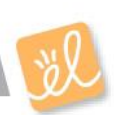

# Activity A (continued from previous page)

| Now select                                                                                                    | - to find the diffe                                                                                                    | erence of U.                                                                                                    | 06 and 0.                                                                                                    | 04.                                                                                                    |                                                                         |                                                                         |                                                                           |
|----------------------------------------------------------------------------------------------------|----------------------------------------------------------------------------------------------------|----------------------------------------------------------------------------------------------------|----------------------------------------------------------------------------------------------------|----------------------------------------------------------------------------------------------------|-------------------------------------------------------------------------|-------------------------------------------------------------------------|---------------------------------------------------------------------------|
| A. Writ                                                                                                    | e a sentence for                                                                                                    | the differer                                                                                                    | nce using                                                                                                    | numbers                                                                                                    |                                                                         | =                                                                       |                                                                           |
| B. Writ                                                                                                    | e a sentence for                                                                                                    | the differer                                                                                                    | nce using                                                                                                    | words.                                                                                                    |                                                                         |                                                                         |                                                                           |
|                                                                                                    |                                                                                                    | —                                                                                                    |                                                                                                    |                                                                                                    | =                                                                       |                                                                         |                                                                           |
|                                                                                                    |                                                                                                    |                                                                                                    |                                                                                                    |                                                                                                    |                                                                         |                                                                         |                                                                           |
| Click <b>Reset</b><br>the red mod                                                                                              | :. Change the red<br>del and 0.8 in blu                                                                                                    | d model to <b>I</b><br>ue. Select –                                                                                                    | ntegers a                                                                                                    | and the blue                                                                                                    | model to                                                                | Tenths. Show 1 i                                                        | n                                                                         |
| A. How                                                                                                    | many tenths ar                                                                                                    | e in 1 whole                                                                                                    | ?                                                                                                    |                                                                                                    |                                                                         |                                                                         |                                                                           |
| B. Writ                                                                                                    | e sentences for                                                                                                    | the differen                                                                                                    | ce of 1 ar                                                                                                    | nd 0.8 using                                                                                                    | numbers                                                                 | and then using wo                                                       | ords.                                                                     |
| Nun                                                                                                    | nbers:                                                                                                    | _ —                                                                                                    | =                                                                                                    |                                                                                                    |                                                                         |                                                                         |                                                                           |
| Wor                                                                                                    | ds:                                                                                                    | _ whole –                                                                                                    |                                                                                                    | _ tenths = _                                                                                                    |                                                                         | tenths                                                                  |                                                                           |
|                                                                                                    |                                                                                                    | _ tenths – _                                                                                                    |                                                                                                    | tenths = _                                                                                                    |                                                                         | tenths                                                                  |                                                                           |
|                                                                                                    |                                                                                                    |                                                                                                    |                                                                                                    |                                                                                                    |                                                                         |                                                                         |                                                                           |
| Click Reset                                                                                                    | . Change red to                                                                                                    | Hundredth                                                                                                    | <b>s</b> . Show                                                                                                    | 1.23 on the 1                                                                                                    | ed mode                                                                 | l and 0.9 on blue.                                                      |                                                                           |
| Click <b>Reset</b><br>A. How                                                                                                   | :. Change red to<br>v many hundredt                                                                                                    | Hundredth                                                                                                    | 9?                                                                                                    | 1.23 on the i                                                                                                    | ed model                                                                | l and 0.9 on blue.                                                      | 3                                                                         |
| Click <b>Reset</b><br>A. How<br>B. Sele                                                                                        | :. Change red to<br>/ many hundredt<br>ect +. What is the                                                                                    | Hundredth<br>ths are in 0.<br>e sum of 1.2                                                                                                    | <b>is</b> . Show<br>9?<br>23 and 0.9                                                                                                    | 1.23 on the r<br>tenth:<br>)?                                                                                                   | red model<br>s =                                                        | l and 0.9 on blue.                                                      | 6                                                                         |
| Click <b>Reset</b><br>A. How<br>B. Sele<br>C. Sele                                                                             | :. Change red to<br>y many hundredt<br>ect +. What is the<br>ect –. What is the                                                              | Hundredth<br>ths are in 0.<br>e sum of 1.2<br>e difference                                                                                                    | 9?<br>3 and 0.9<br>of 1.23 a                                                                                                    | 1.23 on the r<br>tenth:<br>)?<br>nd 0.9?                                                                                        | red model<br>s =                                                        | l and 0.9 on blue.<br>hundredths                                        | 5                                                                         |
| Click <b>Reset</b><br>A. How<br>B. Sele<br>C. Sele<br>Find each s<br>cannot be n                                               | :. Change red to<br>y many hundredt<br>ect +. What is the<br>ect –. What is the<br>sum or difference<br>nodeled in the G                     | Hundredth<br>hs are in 0.<br>sum of 1.2<br>difference<br>. Then cheo<br>izmo.)                                                                                                    | ns. Show<br>9?<br>23 and 0.9<br>of 1.23 and<br>ck your and                                                                                                    | 1.23 on the r<br>tenth:<br>0?<br>nd 0.9?<br>nswers in the                                                                       | red model<br>s =<br>e Gizmo. (                                          | l and 0.9 on blue.<br>hundredths<br>-<br>(Note: The last two            | 5                                                                         |
| Click <b>Reset</b><br>A. How<br>B. Sele<br>C. Sele<br>Find each s<br>cannot be n<br>A. 2 + 1                                   | :. Change red to<br>y many hundredt<br>ect +. What is the<br>ect –. What is the<br>sum or difference<br>nodeled in the G                     | Hundredth<br>hs are in 0.<br>sum of 1.2<br>difference<br>. Then chee<br>izmo.)                                                                                                    | es. Show<br>9?<br>3 and 0.9<br>of 1.23 a<br>of 1.23 a<br>ck your ar<br>2 – 0.9                                                                                                    | 1.23 on the r<br>tenths<br>0?<br>nd 0.9?<br>nswers in the                                                                       | ed model<br>s =<br>Gizmo. (                                             | l and 0.9 on blue.<br>hundredths<br>-<br>(Note: The last two            | 5                                                                         |
| Click <b>Reset</b><br>A. How<br>B. Sele<br>C. Sele<br>Find each s<br>cannot be n<br>A. 2 + 0<br>B. 1.32                        | :. Change red to<br>y many hundredt<br>ect +. What is the<br>ect –. What is the<br>nodeled in the G<br>0.9 =<br>2 + 1 =                      | Hundredth<br>hs are in 0.<br>e sum of 1.2<br>e difference<br>e. Then chee<br>izmo.)                                                                                                    | ns. Show<br>9?<br>23 and 0.9<br>of 1.23 and<br>ck your and<br>2 – 0.9<br>1.32 – 1                                                                                                    | 1.23 on the r<br>tenths<br>?<br>nd 0.9?<br>nswers in the<br>=                                                                   | red model<br>s =<br>e Gizmo. (                                          | l and 0.9 on blue.<br>hundredths<br>-<br>(Note: The last two            | 5                                                                         |
| Click <b>Reset</b><br>A. How<br>B. Sele<br>C. Sele<br>Find each s<br>cannot be n<br>A. 2 + 0<br>B. 1.32<br>C. 0.7 -            | Change red to<br>wany hundred<br>ect +. What is the<br>ect –. What is the<br>nodeled in the G<br>$0.9 = \_$<br>$2 + 1 = \_$<br>$+ 0.49 = \_$ | Hundredth<br>hs are in 0.<br>sum of 1.2<br>difference<br>difference<br>izmo.)                                                                                                    | ns. Show<br>9?<br>23 and 0.9<br>of 1.23 a<br>ck your ar<br>2 – 0.9<br>1.32 – 1<br>0.7 – 0.                                                                                                    | 1.23 on the r<br>tenths<br>0?<br>nd 0.9?<br>nswers in the<br>=<br>=<br>49 =                                                     | red model<br>s =<br>e Gizmo. (<br>                                      | l and 0.9 on blue.<br>hundredths<br>(Note: The last two                 | 5                                                                         |
| Click <b>Reset</b><br>A. How<br>B. Sele<br>C. Sele<br>Find each s<br>cannot be n<br>A. 2 + 0<br>B. 1.32<br>C. 0.7 -<br>D. 1.04 | Change red to<br>w many hundredt<br>ect +. What is the<br>ect What is the<br>nodeled in the G<br>0.9 =<br>2 + 1 =<br>+ 0.49 =<br>+ 0.77 =    | Hundredth<br>hs are in 0.<br>sum of 1.2<br>difference<br>difference<br>bizmo.)                                                                                                    | <ul> <li>is. Show</li> <li>9?</li> <li>23 and 0.9</li> <li>of 1.23 and</li> <li>of 1.23 and</li> <li>ck your and</li> <li>2 - 0.9</li> <li>1.32 - 1</li> <li>0.7 - 0.</li> <li>1.04 - 0</li> </ul> | 1.23 on the r<br>tenths<br>?<br>nd 0.9?<br>nswers in the<br>=<br>49 =<br>0.77 =                                                 | red model<br>s =<br>e Gizmo. (                                          | l and 0.9 on blue.<br>hundredths<br>-<br>(Note: The last two            | 5                                                                         |
|                                                                                                    | A. Writ<br>B. Writ<br>Click <b>Reset</b><br>the red mod<br>A. How<br>B. Writ<br>Num<br>Wor                                                   | A. Write a sentence for<br>B. Write a sentence for<br>Click <b>Reset</b> . Change the re<br>the red model and 0.8 in blu<br>A. How many tenths ar<br>B. Write sentences for<br>Numbers:<br>Words: | <ul> <li>A. Write a sentence for the differer</li> <li>B. Write a sentence for the differer</li> <li></li></ul>                                                                                    | <ul> <li>A. Write a sentence for the difference using</li> <li>B. Write a sentence for the difference using</li> <li></li></ul> | <ul> <li>A. Write a sentence for the difference using numbers</li></ul> | <ul> <li>A. Write a sentence for the difference using numbers</li></ul> | <ul> <li>A. Write a sentence for the difference using numbers =</li></ul> |

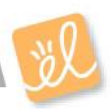

| Activity B:             | Get the Gizmo ready:                                                                                                  | Show nun               | nber line |
|-------------------------|----------------------------------------------------------------------------------------------------|------------------------|-----------|
| Finding missing numbers | <ul> <li>Click Reset.</li> <li>Set the red and blue models to Hundredths.</li> <li>Click Show number line.</li> </ul> | <b>4  : 3</b> :<br>0.0 | 0.5       |

1. Two numbers have a sum of 2. One of the addends is 1.86. Show 1.86 on the red model. The model in the middle (the sum) should now look like this:

| Γ |  |  | Τ | Τ | Т |  |  |  |  |  |  |  |  |  |  |  |  |  |  |   |
|---|--|--|---|---|---|--|--|--|--|--|--|--|--|--|--|--|--|--|--|---|
| T |  |  |   |   |   |  |  |  |  |  |  |  |  |  |  |  |  |  |  | _ |
| Г |  |  |   |   |   |  |  |  |  |  |  |  |  |  |  |  |  |  |  |   |
| Г |  |  |   |   |   |  |  |  |  |  |  |  |  |  |  |  |  |  |  |   |
| Г |  |  |   |   |   |  |  |  |  |  |  |  |  |  |  |  |  |  |  | _ |
|   |  |  |   |   |   |  |  |  |  |  |  |  |  |  |  |  |  |  |  |   |
|   |  |  |   |   |   |  |  |  |  |  |  |  |  |  |  |  |  |  |  | _ |
|   |  |  |   |   |   |  |  |  |  |  |  |  |  |  |  |  |  |  |  |   |
|   |  |  |   |   |   |  |  |  |  |  |  |  |  |  |  |  |  |  |  | _ |
|   |  |  |   |   |   |  |  |  |  |  |  |  |  |  |  |  |  |  |  |   |

A. Use a pencil to shade the model above to show 2 wholes.

What number did you shade with your pencil?

- B. Select +. Drag the blue circle on the number line until the black dot (the sum) is on 2. Look at the blue model on the top. How does the number shown on the blue model compare with the number you shaded in part A?
- C. What is the missing number in the equation 1.86 + \_\_\_\_\_ = 2? \_\_\_\_\_
- D. How can you use 1.86 and 2 to find the missing number? \_\_\_\_\_\_
- Some number subtracted from 1.3 results in a difference of 0.85. Click **Reset**. Show 1.3 on the red model. The model (the difference) in the middle should now look like this:

| _  |   | _ |   |   | _ |  |   | _ |   |   |   |   |   |   |   |   |   |   |   |   |   |     |   | т   |    | _  | _ |   |   |   |   |   |
|----|---|---|---|---|---|--|---|---|---|---|---|---|---|---|---|---|---|---|---|---|---|-----|---|-----|----|----|---|---|---|---|---|---|
|    |   |   |   |   |   |  |   |   |   | _ |   |   |   |   |   |   |   |   |   |   |   | - 1 |   |     |    |    |   |   |   |   |   |   |
| _  | _ | - | _ | _ | _ |  | _ |   |   | _ | _ | _ | _ | _ | _ | _ | _ |   |   |   | _ | _   | _ | -1- |    | -  | _ |   |   |   | _ | _ |
|    |   | _ |   |   |   |  |   |   |   |   |   |   |   |   |   |   |   |   |   |   |   |     |   |     |    |    |   |   |   |   | _ |   |
| _  | - | - |   |   | _ |  |   |   |   | _ | _ |   |   |   |   | _ | _ |   |   |   | _ | -1  |   | -1- | -  | -  | - |   |   |   | _ | _ |
|    |   |   |   |   |   |  |   |   |   |   |   |   |   |   |   |   |   |   |   |   |   | - 1 |   |     |    |    |   |   |   |   |   |   |
| _  | - | - | _ | _ | _ |  |   |   |   | _ | _ |   |   | _ | _ | _ | _ |   |   |   | _ | -   | _ | -1- | -  | -  | - |   |   |   | - | _ |
|    |   |   |   |   |   |  |   |   |   | _ |   |   |   |   |   |   |   |   |   |   |   | - 1 |   |     |    |    |   |   |   |   |   |   |
| -  | - | - | _ | _ | _ |  |   |   |   | _ | _ | - |   |   | - | _ | _ |   |   |   | _ | -   | _ | -   | -  | -  | - |   |   |   | - | _ |
|    |   |   |   |   |   |  |   |   |   | _ |   |   |   |   |   |   |   |   |   |   |   | - 1 |   |     |    |    |   |   |   |   |   |   |
| -  | - | - | - | _ | - |  |   |   |   | _ | _ | - | - |   |   |   | _ |   |   | - | _ | -   |   | -   | -  | -  | - | - |   |   | - | _ |
|    |   |   |   |   |   |  |   |   |   | _ |   |   |   |   |   |   |   |   |   |   |   | - 1 |   |     |    |    |   |   |   |   |   |   |
| -  | - | - |   | _ | - |  |   |   |   | _ | - |   |   |   |   | - | _ |   | _ |   | _ | -   | - | -1- | -  | +- | - | - | - |   | - | _ |
|    |   |   |   |   |   |  |   |   |   | _ |   |   |   |   |   |   |   |   |   |   |   | - 1 |   |     |    |    |   |   |   |   |   |   |
| -  | - | - |   | _ | - |  | _ |   | - | _ | - |   |   |   | - | _ | _ | - | - |   | _ | -   | - | -1- | +- | +- | - | - | - | - | - | _ |
|    |   |   |   |   |   |  |   |   |   | _ |   |   |   |   |   |   |   |   |   |   |   | - 1 |   |     |    |    |   |   |   |   |   |   |
| -  | - | - | - | _ | - |  | - |   | - | - | - |   |   |   | - | - | - |   | - |   | - | -   | - | +   | +- | +- | - | - | - | - | - | _ |
|    |   |   |   |   |   |  |   |   |   |   |   |   |   |   |   |   |   |   |   |   |   | - 1 |   |     |    |    |   |   |   |   |   |   |
| -+ | - | - |   | _ | - |  | - |   | - | - | - |   |   |   | - | - | - | - | - |   | - | -   | - | +   | +- | +  | + | - | - | - | - |   |
|    |   |   |   |   |   |  |   |   |   | _ |   |   |   |   |   |   |   |   |   |   |   | - 1 |   |     |    |    |   |   |   |   |   |   |

A. Use a pencil to shade over the red part in the model above until only 85 red squares

are left. What number did you shade with your pencil?

- B. Select –. Drag the blue circle on the number line until the black dot (the difference) is on 0.85. Look at the blue model on the top. How does the number shown in the blue model compare with the number you shaded in part A?
- C. What is the missing number in the equation 1.3 \_\_\_\_\_ = 0.85? \_\_\_\_\_
- D. How can you use 1.3 and 0.85 to find the missing number?

### (Activity B continued on next page)

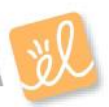

# Activity B (continued from previous page)

| Explain<br>e number line until you find<br>ers in the blanks below.<br>um is 3.68. Use the Gizmo<br>+ = 3.68<br>Explain |
|----------------------------------------------------------------------------------------------------|
| e number line until you find<br>ers in the blanks below.<br>um is 3.68. Use the Gizmo<br>+= 3.68                        |
| im is 3.68. Use the Gizmo<br>+ = 3.68<br>Explain                                                                        |
| im is 3.68. Use the Gizmo<br>+= 3.68<br>Explain                                                                         |
| + = 3.68<br>Explain                                                                                                    |
| Explain                                                                                                    |
| Explain                                                                                                    |
| Explain.                                                                                                    |
|                                                                                                    |
|                                                                                                    |
| e number line until you find<br>pers in the blanks below.                                                               |
|                                                                                                    |
| fference is 1.61. Use the                                                                                               |
| = 1.61                                                                                                    |
| (Note: The last one cannot                                                                                              |
|                                                                                                    |
|                                                                                                    |
|                                                                                                    |
|                                                                                                    |
|                                                                                                    |
| 0.16                                                                                                    |
| 1<br>()                                                                                                    |

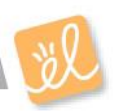